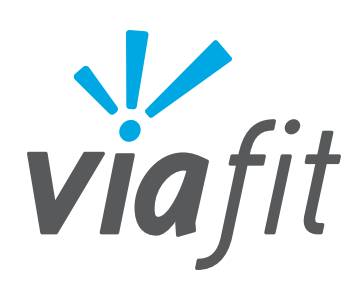

# HOW TO UPDATE FIRMWARE

#### DOWNLOAD FIRMWARE

- Open your web browser on your computer and go to the following URL: <u>www.johnsonfit.com/support/</u> <u>software-updates</u>
- 2. Find your equipment in the Horizon Fitness Firmware Updates table, download the firmware and save it to your computer's hard drive.

## CONNECT TO YOUR CONSOLE

- 3. Turn on the console. Verify the *racessian symbol* is illuminated and and it is in wireless access point mode (AP).
- 4. On your computer access Wireless Networks and locate the the network: **ViaFit-[console model]**
- 5. Click **Connect**. Your computer is now connected to your console.

### **INSTALL FIRMWARE**

- Open your web browser on your computer and go to the following URL: <u>10.10.100.254/m2m/home.html</u>
- 7. After the page loads, click on **Device Management**.
- 8. Under **Update Firmware**, click **Choose File** to locate the firmware file you saved to your computer's hard drive in step 2.
- Click Apply and then click Yes to begin the installation. It should take about one-two minutes for firmware to install.
- 10. Once complete, the console will reboot and you're done!

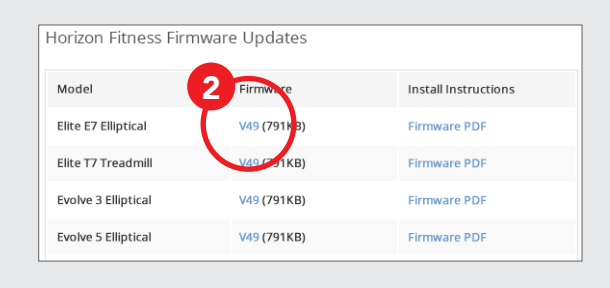

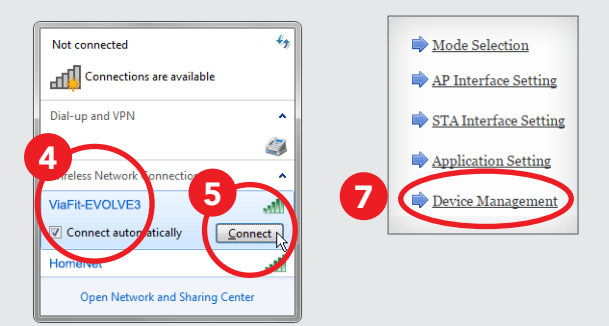

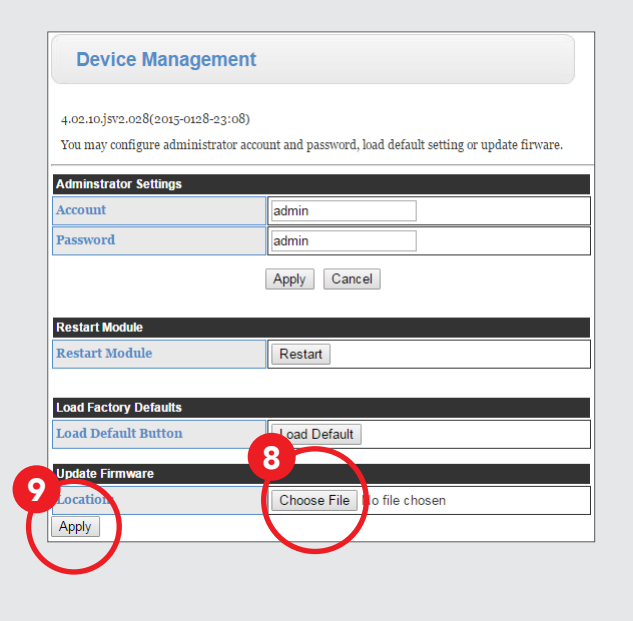

ViaFit is exclusively available on select cardio machines by Horizon Fitness and Vision Fitness. Learn more at **viafitness.com** 

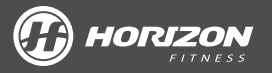

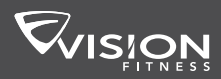

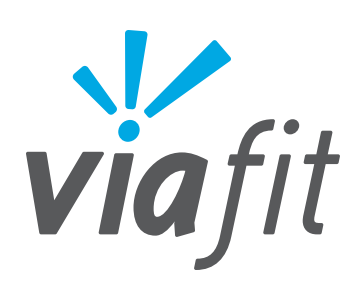

## INSTRUCCIONES PARA ACTUALIZAR EL FIRMWARE

#### **DESCARGUE EL FIRMWARE**

- Abra un navegador web en el ordenador y acceda a la URL siguiente: <u>www.johnsonfit.com/support/</u> <u>software-updates</u>
- 2. Busque su equipo en el firmware Horizon Fitness Actualice la tabla, descargue el firmware y guárdelo en el disco duro de su ordenador.

## **CONÉCTESE A LA CONSOLA**

- 3. Encienda la consola. Compruebe que el símbolo <br/>
  esté iluminado y en el modo de punto de acceso inalámbrico (AP).
- 4. Acceda al menú de redes inalámbricas de su ordenador y localice la red siguiente: **ViaFit-[console model]**
- 5. Haga clic en **Conectar**. Hecho esto, el ordenador estará conectado a la consola.

#### **INSTALE EL FIRMWARE**

- 6. Abra un navegador web en el ordenador y acceda a la URL siguiente: 10.10.100.254/m2m/home.html
- 7. Una vez cargada la página, haga clic en Device Management (**Gestión de dispositivos**).
- 8. En Update Firmware (**Actualizar firmware**), haga clic en Choose File (**Seleccionar archivo**) para localizar el archivo de firmware que guardó en el disco duro de su ordenador en el paso 2.
- 9. Haga clic en Apply (**Aplicar**) y luego en Yes (**Sí**) para iniciar la instalación. En aproximadamente uno o dos minutos, el firmware ya debería estar instalado.
- 10. Una vez completado el proceso, la consola se reiniciará y no tendrá que hacer nada más.

ViaFit está disponible exclusivamente en máquinas de cardio seleccionadas de Horizon Fitness y Johnson Fitness. Infórmese en detalle en **viafitness.com** 

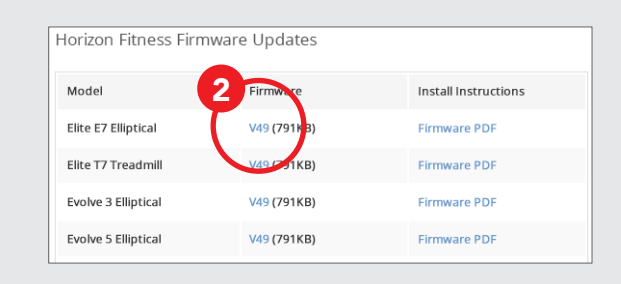

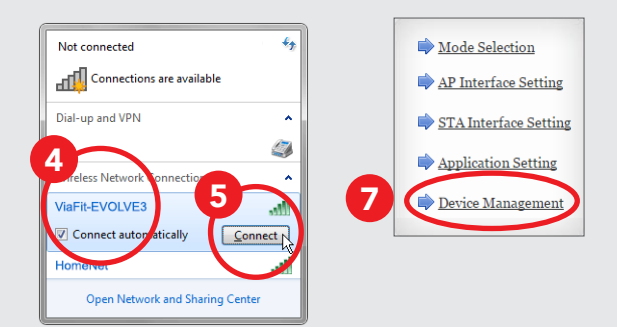

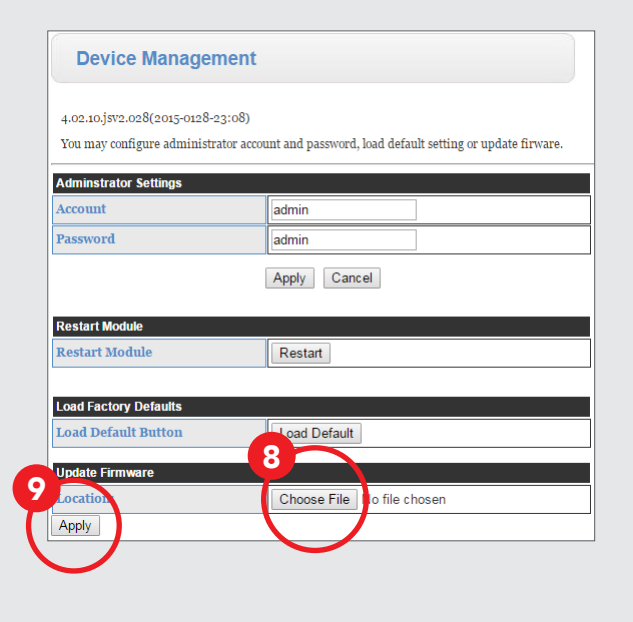

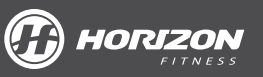

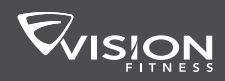

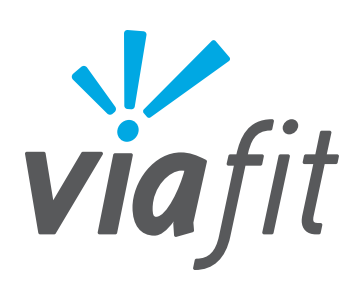

# COMMENT METTRE À JOUR LE MICROLOGICIEL

#### DOWNLOAD FIRMWARE

- 1. Ouvrez votre navigateur Internet sur votre ordinateur et rendez-vous à l'adresse URL suivante : www.johnsonfit.com/support/software-updates
- 2. Recherchez votre équipement dans le tableau des mises à jour micrologicielles Horizon Fitness, téléchargez le micrologiciel et enregistrez-le sur le disque dur de votre ordinateur.

## SE CONNECTER À VOTRE CONSOLE

- 3. Allumez la console. Assurez-vous que le symbole 奈 soit allumé et qu'il soit en mode point d'accès sans fil (AP).
- 4. Accédez sur votre ordinateur aux Réseaux sans fil et recherchez le réseau : **ViaFit-[console model]**
- 5. Cliquez sur **Connecter**. Votre ordinateur est maintenant connecté à votre console.

## **INSTALLER LE MICROLOGICIEL**

- Ouvrez votre navigateur Internet sur votre ordinateur et rendez-vous à l'adresse URL suivante : <u>10.10.100.254/m2m/home.html</u>
- 7. Une fois la page chargée, cliquez sur Gestion des appareils.
- 8. En dessous de **Mettre à jour le micrologiciel**, cliquez sur **Sélectionner le fichier** pour retrouver le fichier du micrologiciel que vous avez enregistré sur le disque dur de votre ordinateur à l'étape 2.
- Cliquez sur Appliquer, puis sur Oui pour lancer l'installation. L'installation du micrologiciel devrait prendre une ou deux minutes.
- 10. Une fois l'installation terminée, la console redémarre et vous n'avez plus rien à faire !

soit AP).

Open Network and Sharing Cente

Horizon Fitness Firmware Updates

V49 (791KB)

V49 (791KB)

Model

Elite E7 Elliptica

Elite T7 Treadmill

Evolve 3 Elliptical

Evolve 5 Elliptical

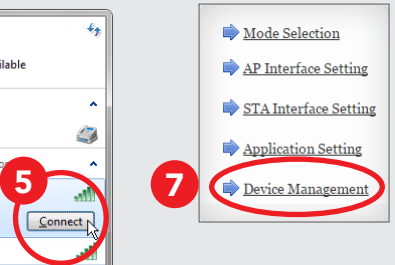

Install Instructions

Firmware PDF

Firmware PDF

Firmware PDF

Firmware PDF

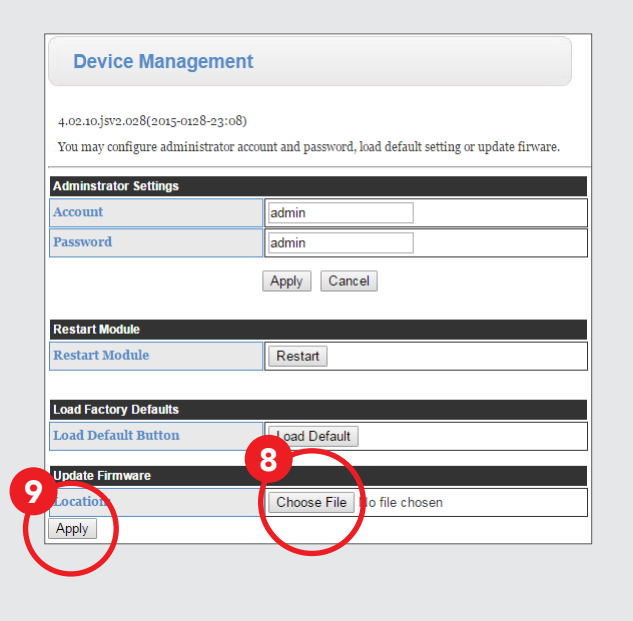

ViaFit est disponible exclusivement sur certains appareils de cardio Horizon Fitness et Johnson Fitness. En savoir plus sur **viafitness.com** 

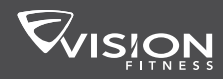

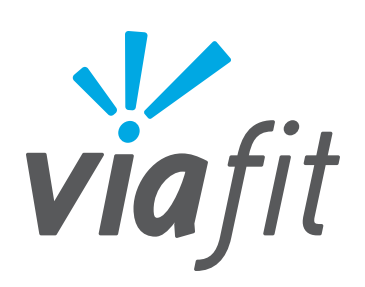

# AKTUALISIEREN DER FIRMWARE

#### FIRMWARE HERUNTERLADEN

- Öffnen Sie den Webbrowser auf Ihrem Computer, und rufen Sie die folgende URL auf: <u>www.johnsonfit.com/support/</u> <u>software-updates</u>
- Suchen Sie in der Tabelle "Horizon Fitness Firmware Updates" nach Ihrem Gerät, laden Sie die Firmware herunter, und speichern Sie sie auf der Festplatte Ihres Computers.

### MIT IHRER KONSOLE VERBINDEN

- 3. Schalten Sie die Konsole ein. Vergewissern Sie sich, dass das Symbol 奈 leuchtet und sich das Gerät im WLAN-Zugriffspunktmodus (AP) befindet.
- Rufen Sie auf Ihrem Computer "Drahtlose Netzwerke" auf, und suchen Sie das Netzwerk: ViaFit-[Name des WLAN-Moduls]
- 5. Klicken Sie auf "**Verbinden**". Der Computer ist jetzt mit Ihrer Konsole verbunden.

### FIRMWARE INSTALLIEREN

- Öffnen Sie den Webbrowser auf Ihrem Computer, und rufen Sie die folgende URL auf: <u>10.10.100.254/m2m/home.html</u>
- Nachdem die Seite geladen wurde, klicken Sie auf "Geräteverwaltung".
- Wählen Sie unter "Firmware aktualisieren" die Option "Datei auswählen", um die Firmware-Datei auszuwählen, die Sie in Schritt 2 auf der Festplatte gespeichert haben.
- Klicken Sie auf "Anwenden" und dann auf "Ja", um mit der Installation zu beginnen. Die Installation der Firmware dauert ein bis zwei Minuten.
- 10. Anschließend wird die Konsole neu gestartet. Das ist alles.

ViaFit der digitalen Plattform ist ausschließlich auf ausgewählten Cardio-Geräten von Horizon Fitness des Geräts und Johnson Fitness des Geräts erhältlich. Weitere Informationen finden Sie unter **viafitness.com** 

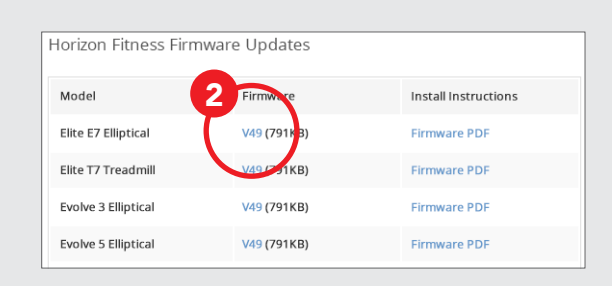

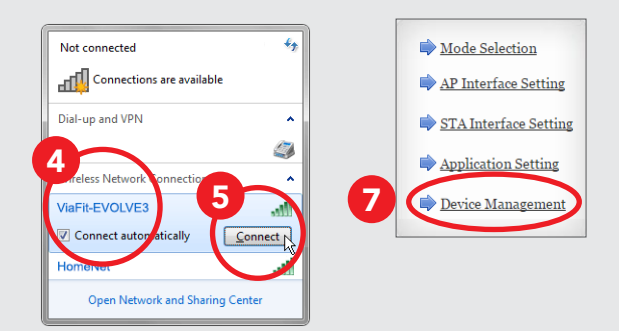

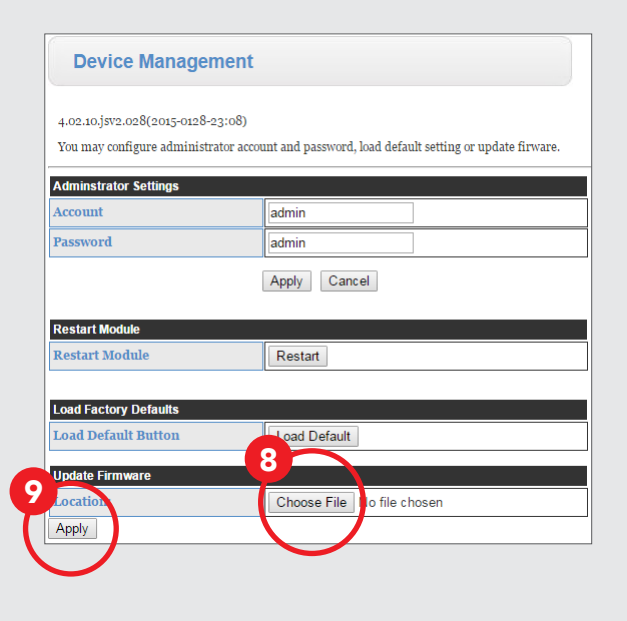

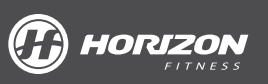

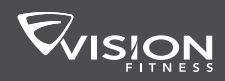

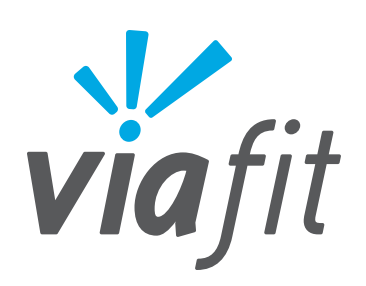

# HOE FIRMWARE BIJWERKEN

#### FIRMWARE DOWNLOADEN

- Open uw webbrowser op uw computer en ga naar de volgende URL: <u>www.johnsonfit.com/support/</u> <u>software-updates</u>
- 2. Zoek uw apparaat in de tabel met Horizon Fitness Firmware-updates, download de firmware en sla het op de harde schijf van uw computer op.

## VERBINDING MAKEN MET UW CONSOLE

- 3. Zet de console aan. Ga na of het 奈 -symbool verlicht is en in de draadloze toegangspuntmodus (AP) staat.
- 4. Ga op je computer naar Draadloze netwerken en zoek het netwerk: **ViaFit-[console model]**
- 5. Klik **op Verbinden**. Uw computer is nu verbonden met uw console.

#### FIRMWARE INSTALLEREN

- 6. Open uw webbrowser op uw computer en ga naar de volgende URL: <u>10.10.100.254/m2m/home.html</u>
- 7. Nadat de pagina geladen is, klikt u **op Apparaatbeheer**.
- 8. Onder **Firmware bijwerken**, klikt u op **Bestand kiezen** om het firmwarebestand te zoeken dat u hebt opgeslagen op de harde schijf van uw computer in stap 2.
- 9. Klik **op Toepassen** en vervolgens **op Ja** om met de installatie van start te gaan. Het duurt ongeveer één tot twee minuten om de firmware te installeren.
- 10. Zodra het voltooid is, start de console opnieuw op en bent u klaar!

ViaFit is exclusief beschikbaar op een selectief aantal cardioapparaten van Horizon Fitness en Johnson Fitness. Meer info op **viafitness.com** 

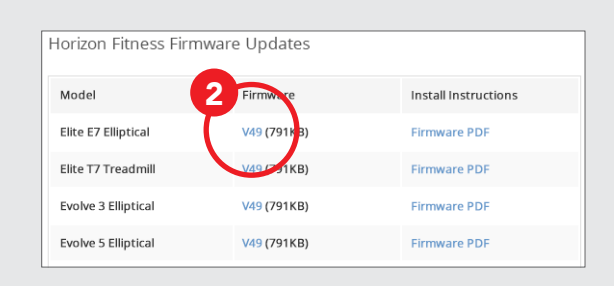

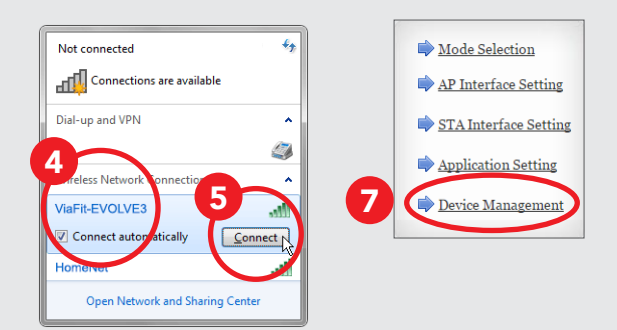

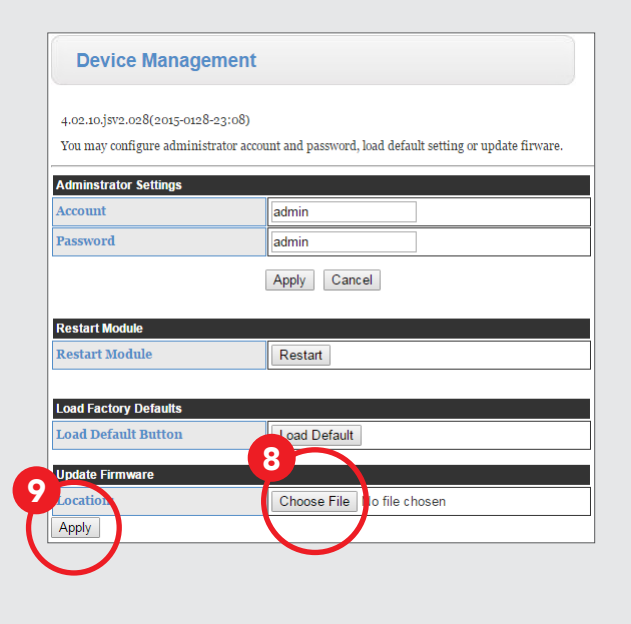

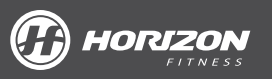

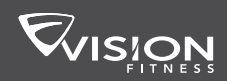

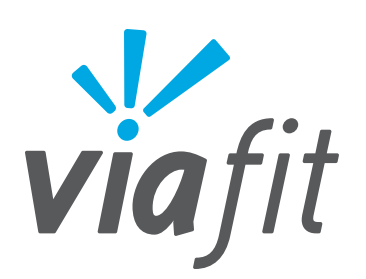

## ファームウェアの更新方法

## ファームウェアをダウンロードする

- 1. コンピューターからウェブブラウザを開いて 次のURLにアクセスしてください:<u>www.johnsonfit.com/</u> <u>support/software-updates</u>
- ホライズン フィットネスの更新用ファームウェア一覧表から 該当機器を見つけたら、ファームウェアをダウンロードし て

コンピューターのハードディスクに保存します。

### ファームウェアをインストールする

- コンソールの電源を入れます。 マークが点灯しており、ワイヤレス アクセスポイント (AP) モードになっていることを確認します。
- 4. コンピューターからワイヤレス ネットワークに接続して 次のネットワークを見つけます。: ViaFit-[console model]
- 5. 「接続」をクリックします。 コンピューターとコンソールの接続が 完了します。

## ファームウェアをインストールする

- コンピューターからウェブブラウザを開いて 次のURLにアクセスしてください: 10.10.100.254/m2m/home.html
- ページをロードしたら、「デバイス管理」をクリックして ください。
- 「ファームウェアの更新」から「ファイルの選択」をクリックして ステップ2でコンピューターのハードディスクに保存した ファームウェアのファイルを見つけます。
- 「適用」をクリックしたら、次に「はい」を選択してイン ストールを 始めます。ファームウェアのインストールには およそ1~2分かかります。
- 10. インストールが完了したら、コンソールが 再起動して更新が終わります。

ViaFit は Horizon Fitness や Johnson Fitness. の、 心拍数を高めるごく一部の運動器具でのみご利 用いただけます。詳しくは、**viafitness.com** をご覧ください。

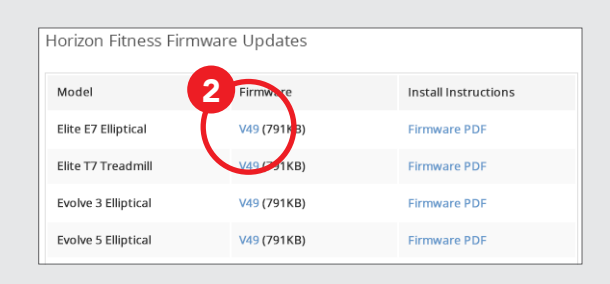

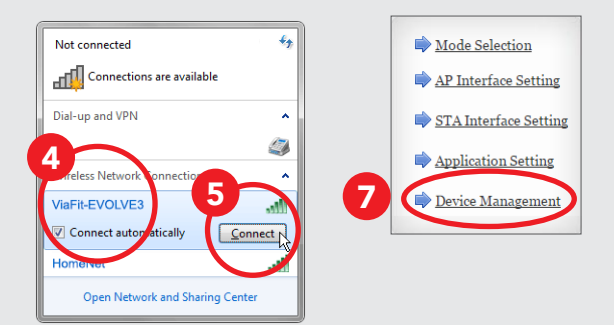

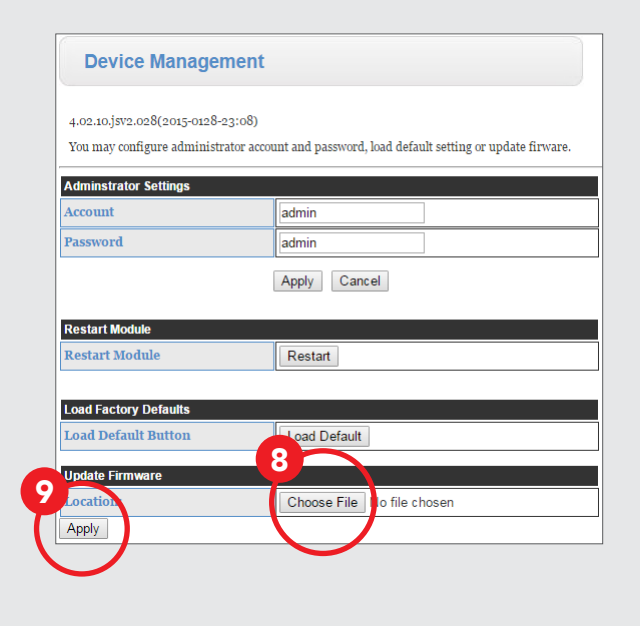

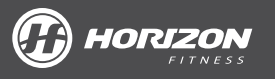

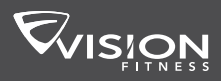

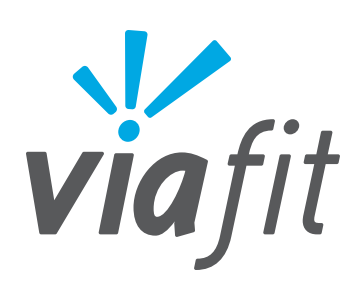

# COME AGGIORNARE IL FIRMWARE

#### DOWNLOAD DEL FIRMWARE

- Apri il browser Web sul tuo computer e vai all'URL che segue: <u>www.johnsonfit.com/support/</u> <u>software-updates</u>
- 2. Trova la tua attrezzatura nella tabella degli aggiornamenti Horizon Fitness Firmware, scarica il firmware e salvalo sul disco rigido del tuo computer.

## **COLLEGAMENTO ALLA CONSOLE**

- Accendi la console. Verifica che il simbolo 奈 sia illuminato e sia in modalità punto d'accesso (AP) wireless.
- 4. Sul tuo computer, accedi a Wireless Networks (**Reti** wireless) e individua la rete: ViaFit-[console model]
- 5. Fai clic su Connect (**Collega**). Ora il tuo computer è collegato alla console.

## **INSTALLAZIONE DEL FIRMWARE**

- 6. Apri il browser Web sul tuo computer e vai all'URL che segue: <u>10.10.100.254/m2m/home.html</u>
- 7. Dopo aver caricato la pagina, fai clic su Device Management (**Gestione dispositivi**).
- 8. Sotto Update Firmware (**Aggiorna firmware**), fai clic su Choose File (**Scegli file**) per individuare il file del firmware che hai salvato sul disco rigido del tuo computer nel punto 2.
- 9. Fare clic su Apply (**Applica**) e quindi fare clic su Yes (**S**i) per iniziare l'installazione. Dovrebbero essere necessari circa uno-due minuti per installare il firmware.
- 10. Al completamento, la console sarà riavviata e la procedura sarà completa!

ViaFit è disponibile in modo esclusiva su macchine cardio selezionate prodotte da Horizon Fitness e da Johnson Fitness. Ulteriori informazioni all'indirizzo **viafitness.com** 

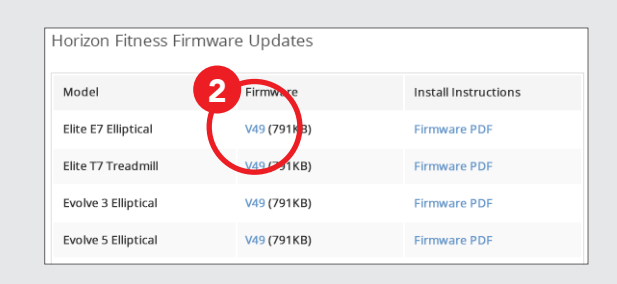

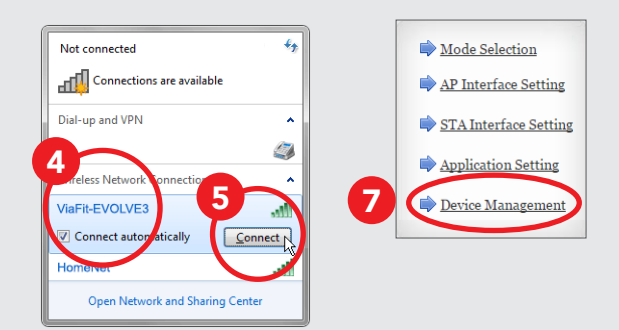

![](_page_6_Figure_18.jpeg)

![](_page_6_Picture_19.jpeg)

![](_page_6_Picture_20.jpeg)

![](_page_7_Picture_0.jpeg)

## COMO ATUALIZAR O FIRMWARE

#### **BAIXE O FIRMWARE**

- Abra seu navegador da Internet no seu computador e acesse a seguinte URL: <u>www.johnsonfit.com/support/</u> <u>software-updates</u>
- 2. Encontre seu equipamento em Horizon Fitness Firmware Atualize a tabela, baixe o firmware e salve-o na unidade de disco rígido do seu computador.

## CONECTE AO SEU CONSOLE

- Ligue o console. Verifique se o símbolo ? está aceso e encontra-se no modo de ponto de acesso sem fio (AP).
- 4. No seu computador, acesse Redes sem fio e localize a rede: **ViaFit-[console model]**
- 5. Clique em **Conectar**. Agora seu computador está conectado ao seu console.

### **INSTALE O FIRMWARE**

- Abra o navegador da Internet em seu computador e acesse a seguinte URL: 10.10.100.254/m2m/home.html
- 7. Após a página carregar, clique em **Gerenciamento de Dispositivo**.
- 8. Em Atualizar Firmware, clique em Escolher Arquivo para localizar o arquivo de firmware que você salvou na unidade de disco rígido do seu computador, na etapa 2.
- 9. Clique em **Aplicar** e, em seguida, clique em **Sim** para iniciar a instalação. A instalação do firmware demora aproximadamente de um a dois minutos.
- 10. Uma vez concluída, o console será reinicializado e o processo estará encerrado!

ViaFit está disponível apenas ao selecionar máquinas aeróbicas por Horizon Fitness e Johnson Fitness. Saiba mais em **viafitness.com** 

![](_page_7_Figure_16.jpeg)

![](_page_7_Figure_17.jpeg)

![](_page_7_Figure_18.jpeg)

![](_page_7_Picture_19.jpeg)

![](_page_7_Picture_20.jpeg)

![](_page_8_Picture_0.jpeg)

# 如何更新韌體

## 下載韌體

- 1. 打開您電腦上的網頁瀏覽器,然後前往 下列網址:<u>www.johnsonfit.com/support/</u> <u>software-updates</u>
- 2. 在「Horizon Fitness Firmware」(Horizon Fitness 韌體更新) 表格中尋找您的設備,下載韌體並將其儲存到 您的電腦硬碟中。

### 連接您的主控台

- 3. 開啟主控台。確認 奈 符號有亮起, 且目前處於無線存取點模式 (AP)。
- 4. 在您的電腦上存取「Wireless Networks」(無線網路),然後 找到網路: ViaFit-[console model]
- 5. 按一下「**Connect**」(連線)。您的電腦現在已連線 至主控台

### 安裝韌體

- 6. 打開您電腦上的網頁瀏覽器,然後前往下列網址: 10.10.100.254/m2m/home.html
- 7. 網頁載入後,按一下「Device Management」(裝置管理)。
- 在「Update Firmware」(更新韌體)下,按一下「選取檔案」 (Choose File) 找到您在步驟 2 儲存到電腦硬碟的 韌體檔案。
- 按一下「Apply」(套用),再按一下「Yes」(是)開始 安裝。大概需要花一到兩分鐘的時間 完成韌體安裝。
- 10. 完成後,主控台會 重新開機,大功告成!

![](_page_8_Figure_15.jpeg)

2

Firm

V49 (791

V49 (791KB)

V49 (791KB)

KB)

Model

Elite E7 Elliptical

Elite T7 Treadmill

Evolve 3 Elliptical

Evolve 5 Elliptical

![](_page_8_Figure_16.jpeg)

Install Instructions

Firmware PDF

Firmware PDF

Firmware PDF

Firmware PDF

![](_page_8_Figure_17.jpeg)

ViaFit 是由 Horizon Fitness 和 Johnson Fitness 精選有氧機器獨家 提供。 歡迎前往 viafitness.com 瞭解更多詳細資訊

![](_page_8_Picture_19.jpeg)

![](_page_8_Picture_20.jpeg)

![](_page_9_Picture_0.jpeg)

# 如何更新固件

## 下载固件

- 1. 在计算机上打开 Web 浏览器,转到 以下 URL: <u>www.johnsonfit.com/support/</u> <u>software-updates</u>
- 在 Horizon Fitness 固件更新表中找到您的设备, 下载固件并保存到 您的计算机硬盘。

### 连接您的控制台

- 3. 打开控制台。验证 奈 符号已点亮, 并且处于无线接入点模式(AP)。
- 在您的计算机上访问无线网络,并 定位网络: ViaFit-[console model]
- 5. 单击"连接"。您的计算机现在已连接 到您的控制台。

## 安装固件

- 6. 在计算机上打开 Web 浏览器, 并转到以下 URL: <u>10.10.100.254/m2m/home.html</u>
- 7. 页面加载后,单击"设备管理"。
- 8. 在"更新固件"下单击"选择文件",查找您在第2步保存到 计算机硬盘的固件文件。
- 9. 单击"应用",并单击"是"开始 安装。安装固件大概 需要 1-2 分钟。
- 10. 完成后,控制台将 立即重启,随后您将完成!

![](_page_9_Figure_15.jpeg)

![](_page_9_Figure_16.jpeg)

![](_page_9_Figure_17.jpeg)

ViaFit 仅在某些由 Horizon Fitness 和 Johnson Fitness 发售的特定 有氧运动设备上提供。欲知详情,请访问:viafitness.com

![](_page_9_Picture_19.jpeg)

![](_page_9_Picture_20.jpeg)